# <u>Guide du candidat</u>

La candidature est dématérialisée, vous n'avez pas de dossier à envoyer par courrier. Connectez vous sur la plateforme ecandidat <u>https://ecandidat.univ-lr.fr/#!accueilView</u>

# Créer un compte :

Saisissez les données demandées

Un mail d'activation vous est envoyé sur la boîte mail que vous avez indiquée.

| Création de compte                                                                                                    | + ×                 |  |  |  |  |
|----------------------------------------------------------------------------------------------------|---------------------|--|--|--|--|
| Attention, lorsque vous aurez modifié votre compte , vous serez déconnecté.<br>Vous devrez consulter vos courriels pour valider votre adresse, puis vous<br>pourrez vous reconnecter. |                     |  |  |  |  |
| Nom *                                                                                                    | Lehoublon           |  |  |  |  |
| Prénom *                                                                                                    | Gaston              |  |  |  |  |
| Adresse mail *                                                                                                    | fsannier@univ-lr.fr |  |  |  |  |
| Confirmation Adresse Mail *                                                                                                    | fsannier@univ-lr.fr |  |  |  |  |
| × Annuler                                                                                                    | 🖺 Enregistrer       |  |  |  |  |

Bonjour GASTON LEHOUBLON,

Vous venez de créer un compte eCandidat pour la campagne de candidatures 2022. Voici vos identifiants de connexion : Login : xxx

Mot de passe : xxx

Veuillez cliquer sur ce lien pour valider votre compte

https://ecandidat.univ-lr.fr/rest/candidat/dossier/xxx

Attention, vous devez valider votre compte avant le 26/07/2021, après cela votre compte sera détruit. Si vous n'avez pas de mail dans votre boite de réception, vérifez vos courriers indésirables « SPAM ». Après avoir cliqué sur le lien, votre compte est validé.

Vous pouvez à tout moment revenir sur votre compte eCandidat avec vos identifiants transmis par mail.

# **Renseigner son dossier :**

| Je ne suis pas étudiant à La Rochelle Université    | Connectez vous avec le login et le mot de passe reçu par mail<br>Bienvenue GASTON LEHOUBLON. |
|-----------------------------------------------------|----------------------------------------------------------------------------------------------|
| Veuillez vous connecter avec votre compte eCandidat | Vous êtes connecté avec le login : <b>xxx</b>                                                |
| Utilisateur *                                       |                                                                                              |
| Utilisateur                                         |                                                                                              |
| Mot de passe *                                      |                                                                                              |
|                                                     |                                                                                              |
| Connexion                                           |                                                                                              |
| a l'ai oublié mes identifiants                      |                                                                                              |
| Liai perdu mon code d'activation                    |                                                                                              |
| ✗ Créer un compte                                   |                                                                                              |
| Vous avez un compte aCandidat chaisisse             | a una antian dans la manu da sausha                                                          |

Vous avez un compte eCandidat, choisissez une option dans le menu de gauche Saisissez uniquement les rubriques : Information perso, adresse, baccalauréat et candidature Cliquez dans chaque rubrique sur « saisir et modifer » puis « suivant »

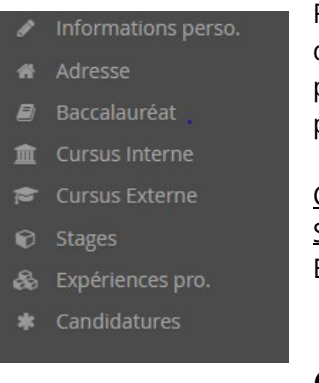

Remarque : votre numéro INE vous est demandé, celui-ci figure sur votre relevé de notes du baccalauréat. Si vous ne disposez pas de cette information, vous pouvez poursuivre votre candidature sans renseigner ce champ, vous ne serez pas bloqué.

Cursus post-bacNe pas remplirStagesNe pas remplirExpériences professionnellesNe pas remplir

# Candidater sur des formations :

Cliquez sur nouvelle candidature

# Nouvelle candidature

Cliquez sur offre de formation et choisir **Pôle formation continue** Choisir DU Opérateur de brasserie

| ▼ mPôle Formation continue - PFC                              |                             |                       |
|---------------------------------------------------------------|-----------------------------|-----------------------|
| ▶ <b>;≅</b> C.C.                                              |                             |                       |
| ► 🔁 D.A.E.U.                                                  |                             |                       |
| ★ ☎D.U.                                                       |                             |                       |
| DU1, Acquérir la posture de consultant                        | Du 12/07/2021 au 06/01/2022 | Dossier dématérialisé |
| DU1, Biologie et Ecologie Sous-marine                         | Du 03/01/2022 au 08/07/2022 | Dossier dématérialisé |
| DU1, Biosurveillance des Ecosystèmes Méditérranéens           | Du 08/10/2021 au 14/02/2022 | Dossier dématérialisé |
| DU1, IFFCAM - DU3 - Photographie de nature et d'environnement | Du 04/10/2021 au 06/01/2022 | Dossier dématérialisé |
| DU1, Médiation et règlement des conflits                      | Du 06/09/2021 au 06/01/2022 | Dossier dématérialisé |
| DU1, OPÉRATEUR DE BRASSERIE                                   | Du 09/05/2022 au 17/09/2022 | Dossier dématérialisé |

Confirmez votre choix de formation. Un mail de confirmation est envoyé à l'adresse mail que vous avez saisie.

Bonjour GASTON LEHOUBLON,

Vous venez d'initier une candidature à la formation 'DU1, OPÉRATEUR DE BRASSERIE'. Vous devez maintenant fournir les pièces justificatives <u>puis transmettre votre candidature</u>.

### Consulter ou déposer les pièces justificatives :

Pièces à déposer : **Carte d'identité, Diplôme du bac (facultatif) et dossier de candidature** au DU Opérateur de Brasserie (à télécharger, remplir puis déposer)

Récapitulatif de votre candidature -

| Informations détaillé | es                          | Dates utiles          |            |
|-----------------------|-----------------------------|-----------------------|------------|
| Formation             | DU1, OPÉRATEUR DE BRASSERIE | Date limite de retour | 18/09/2022 |
| Statut du dossier     | En cours d'instruction      | Date du jury          | 07/10/2022 |
| Décision              | En attente                  | Date de publication   | 08/10/2022 |
|                       |                             | Date de confirmation  | 29/10/2022 |
|                       |                             |                       |            |

N'oubliez pas de consulter l'onglet 'Informations complémentaires'

Pièces justificatives i Informations complémentaires

Procédure dématérialisée, veuillez déposer vos pièces via les commandes du tableau avant le 18/09/2022. Une fois fait vous devrez transmettr

| Pièce justificative |         | re                                               | Fichier | Statut     |
|---------------------|---------|--------------------------------------------------|---------|------------|
| Carte i             | dentité | ou passeport                                     | +       | En attente |
| ۲                   | ±       | Dossier de candidature DU Opérateur de brasserie | +       | En attente |

#### Remplir le dossier de candidature de préférence avec Adobe Acrobat

Transmettre son dossier complet :

Une fois les pièces déposées, vérifiez votre dossier puis cliquez sur le bouton Transmettre ma candidature

Si le bouton <mark>« Transmettre ma candidature »</mark> n'est pas actif, vérifiez que vous avez bien déposé les pièces demandées ou que vous avez spécifié que vous n'étiez pas concerné par la pièce justificative.

Une fois la transmission de votre candidature, vous recevez un mail de confirmation : Bonjour,

Le candidat GASTON LEHOUBLON avec le numéro de dossier xxx vient de transmettre son dossier pour la formation 'DU1, OPÉRATEUR DE BRASSERIE'.

Consulter l'état de son dossier :

Lorsque vous consultez une candidature, vous pouvez suivre l'avancée de votre dossier en consultant le statut du dossier et la décision :

LEHOUBLON GASTON (E0Z2DOA9) - Candidatures

| + Nouvelle candidature      |                       |                   | 🖋 Ouvrir   |
|-----------------------------|-----------------------|-------------------|------------|
| Formation                   | Date limite de retour | Statut du dossier | Décision   |
| DU1, OPÉRATEUR DE BRASSERIE | 17/09/2021            | Réceptionné       | En attente |

O Précédent

# Télécharger son dossier :

#### Télécharger mon dossier

Votre dossier s'ouvre et vous pouvez l'enregistrer sur votre ordinateur. Récapitulatif de votre candidature - LEHOUBLON GASTON (E0Z2DOA9)

| nformations détaillées |                                                   | Dates utiles          |            |  |
|------------------------|---------------------------------------------------|-----------------------|------------|--|
| Formation              | DU1, OPÉRATEUR DE BRASSERIE                       | Date limite de retour | 17/09/2021 |  |
| Statut du dossier      | Réceptionné                                       | Date du jury          | 07/10/2021 |  |
| Type de traitement     | Accès contrôlé (Validé)                           | Date de publication   | 08/10/2021 |  |
| Décision               | Liste complémentaire DU Brasserie - Rang 7 - Rang | Date de confirmation  | 29/10/2021 |  |
|                        | réel 1 (Validé le 21/07/2021)                     | Date de réception     | 21/07/2021 |  |

| Pièces justificatives i Informations complémentaires |  | Bloc-notes |
|------------------------------------------------------|--|------------|
|------------------------------------------------------|--|------------|

Procédure dématérialisée, veuillez déposer vos pièces via les commandes du tableau avant le 17/09/2021. Une fois fait vous devrez transmettre vc

| Pièce justificative |                                                  | Fichier |   |   |                         | Statut    |
|---------------------|--------------------------------------------------|---------|---|---|-------------------------|-----------|
|                     | Carte identité ou passeport                      | -       | ۲ | Ŧ | carte_identité_recto.pd | Transmise |
|                     | Dossier de candidature DU Opérateur de brasserie | -       | ۲ | Ł | signé_DOSSIER_CANDII    | Transmise |

### Confirmer sa candidature ou se désister :

<u>Réception de l'avis de l'établissement</u> : Double cliquez sur la formation pour accéder à votre candidature. CONFIRMATION :

Votre candidature est retenue en liste principale. Vous devez confirmer l'avis sur le site en cliquant sur le bouton suivant :

#### d Confimation candidature

Attention ! Si vous omettez de cliquer sur ce bouton de confirmation, vous ne pourrez pas procéder à votre inscription administrative à La Rochelle Université.

Votre candidature est retenue en liste complémentaire. Vous n'avez pas à confirmer l'avis.

C'est uniquement si votre candidature passe en liste principale que vous pourrez valider l'admission. Un message vous sera envoyé à cette occasion.

#### DÉSISTEMENT

En revanche, si vous vous désistez de la formation, veuillez cliquer sur le bouton suivant afin de libérer une place pour un autre candidat.

Désistement candidature